1. 切断後のMyLCIと ServannAについて (1) クラブの月例会員報告と アクティビティ報告の流れ (2) 切り離しスケジュール (3) MyLCIでの報告 (4) 今後のServannAについて

1つ切断後のMyLCIと ServannAについて

11 月より、会員動静は MyLCI にて、アクティビティ報告はサバンナ及び MyLion にて行います。

# (1) 日本におけるクラブの会員報告およびアクティビティ報告の流れ<6月まで>

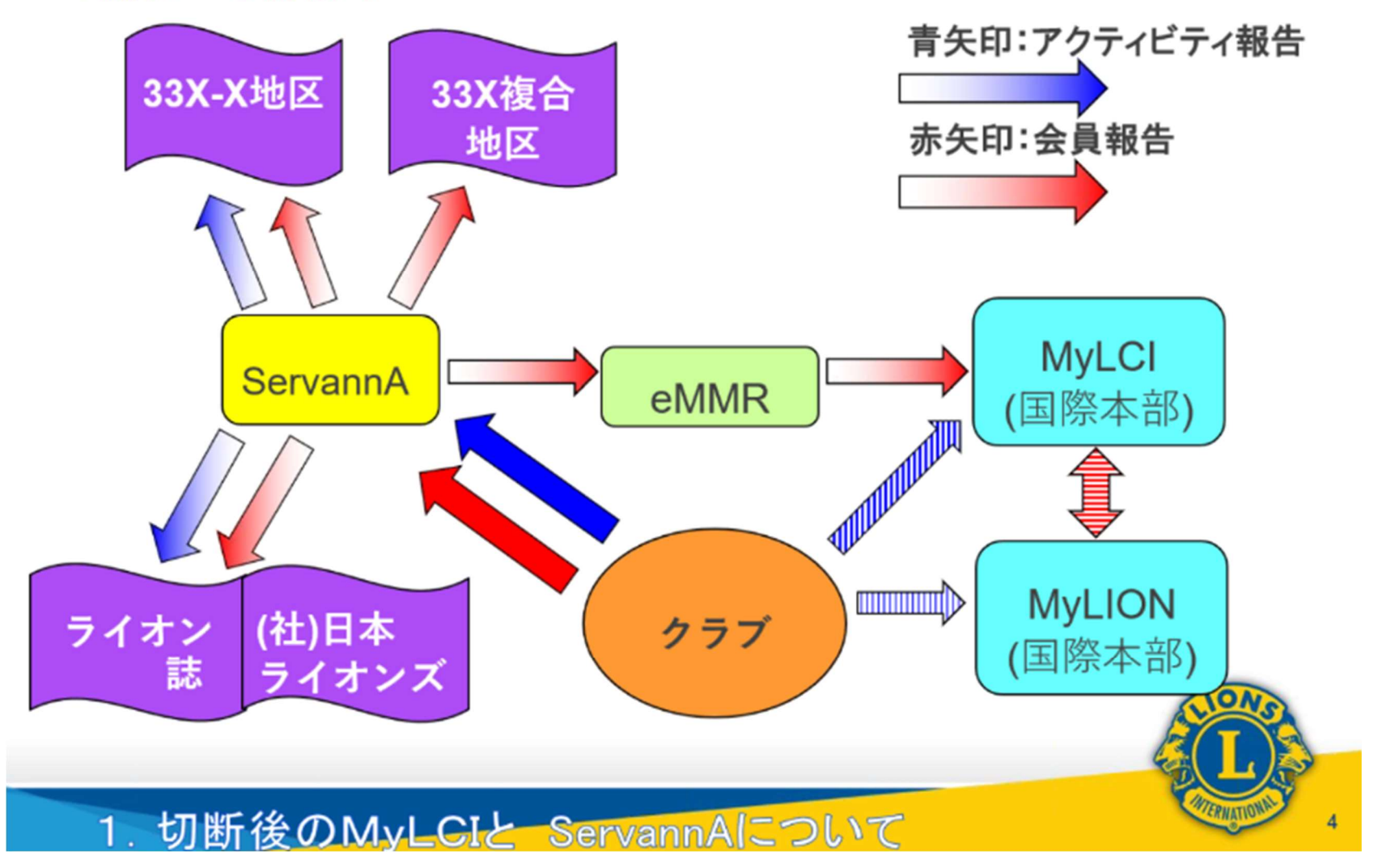

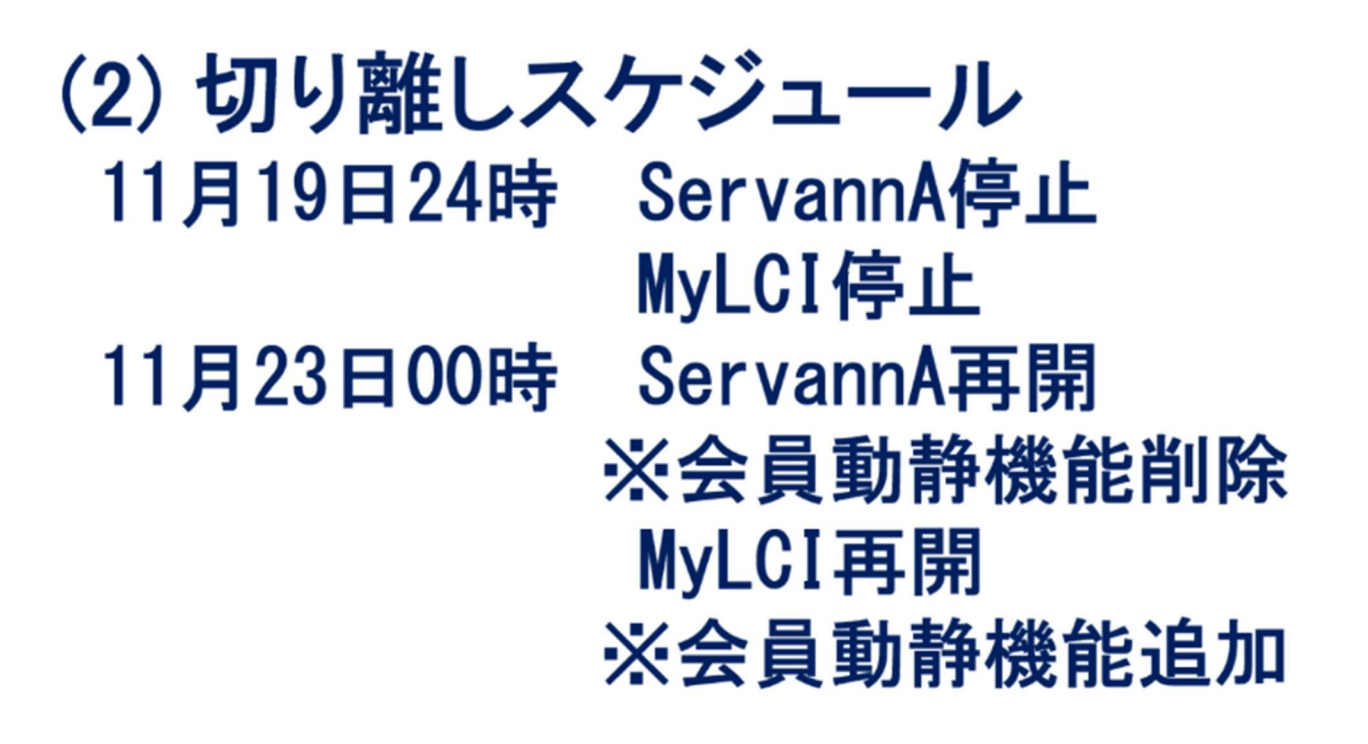

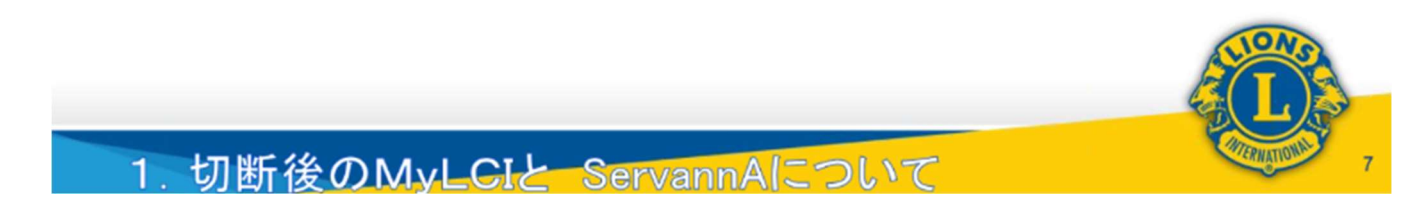

サバンナにて、11月のアクティビティの報告は23日~30日までに行ってください。 ライオンアカウントを取得し、MyLCIにて、会員動静を、11月23日~30日までに行ってください。 MyLionにてのアクティビティ報告は、2020年6月末までであれば、いつでも報告可能です。

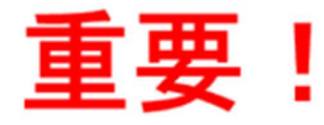

# 切り離し後、MyLCIへのログイン は国際協会WEBサイトのトップ ページから行うようになります

サバンナからはMyLCIにログイン することは出来ません

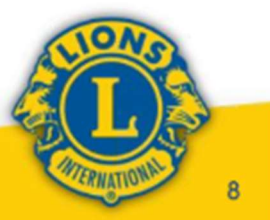

1. 切断後のMyLCIと ServannAについて

# (3) MyLCIでの会員報告の実際

# ①会員入退会・役員登録画面紹介 ②クラブ事務局権限(予定)について

# ③会員種別について

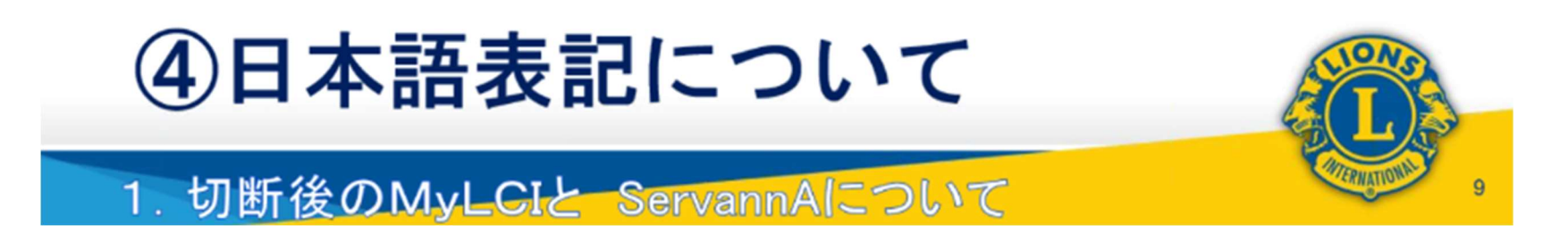

# ①入退会・役員登録 (MyLCIでのホーム画面)

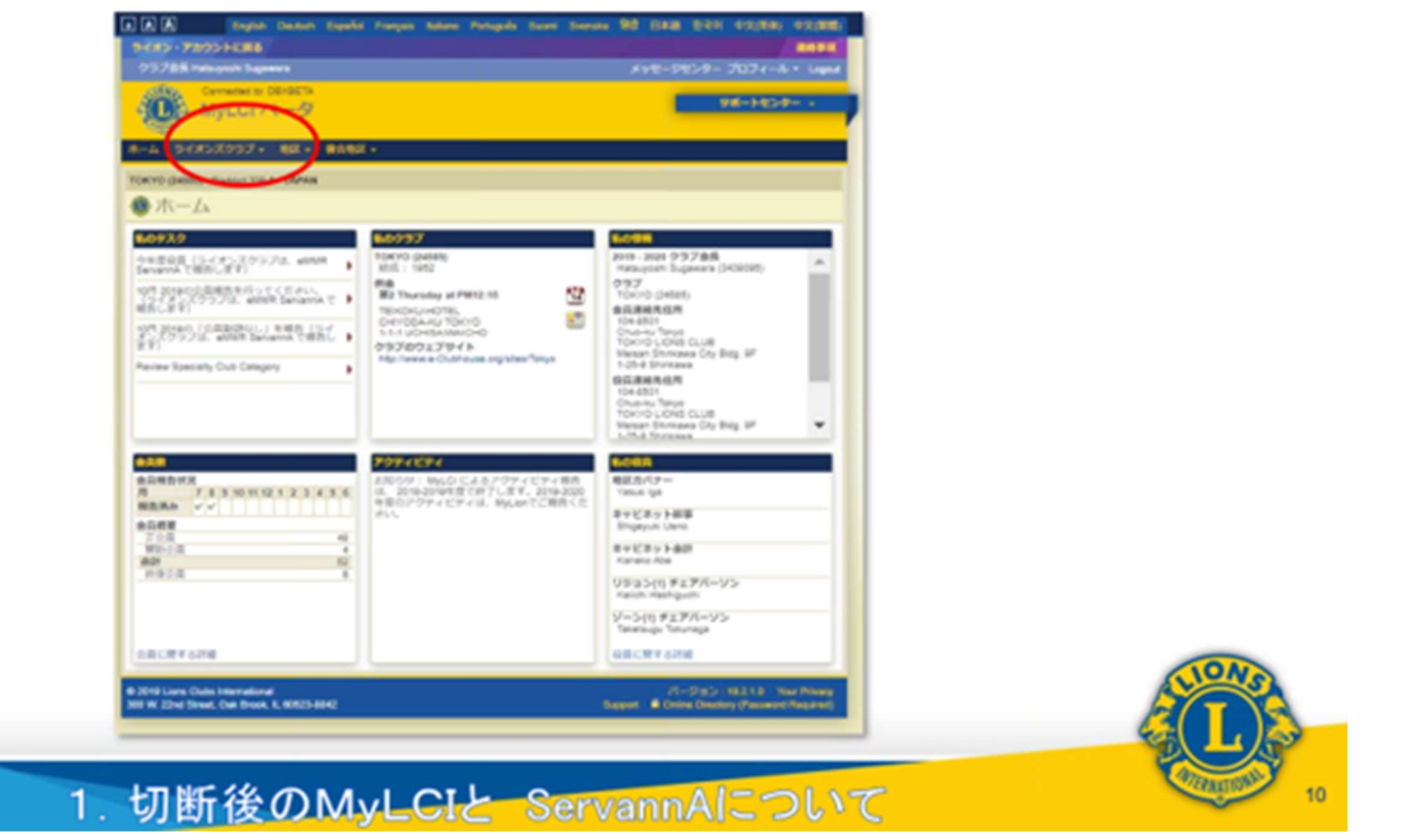

(サバンナでログインしていた時の画面とほとんど変わりありません)

# ①入退会・役員登録 (MyLCIでのホーム画面:メニュー紹介)

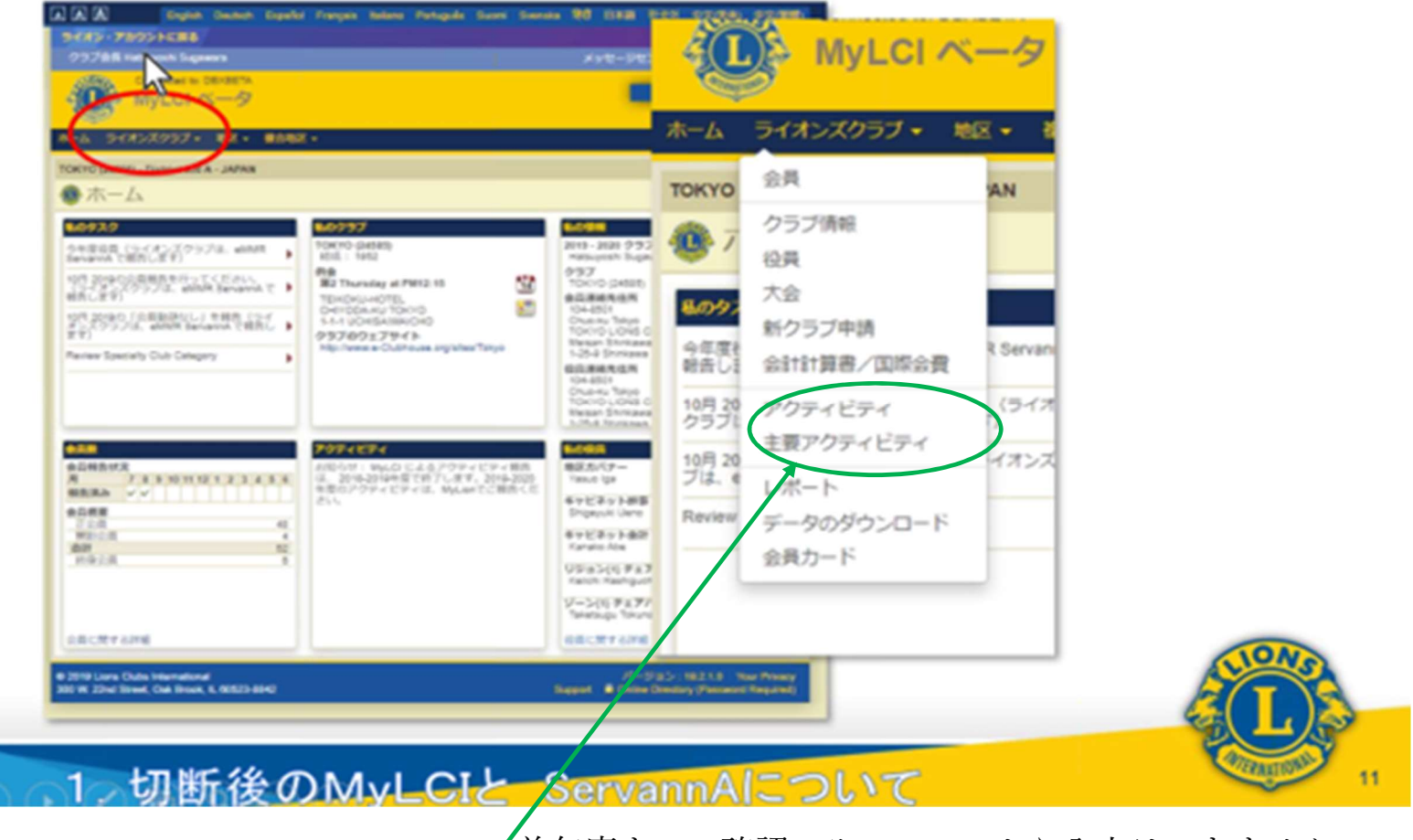

「前年度までの確認のみで、ここから入力はできません。

#### ①入退会・役員登録 (MyLCIでの会員報告画面:会員登録)

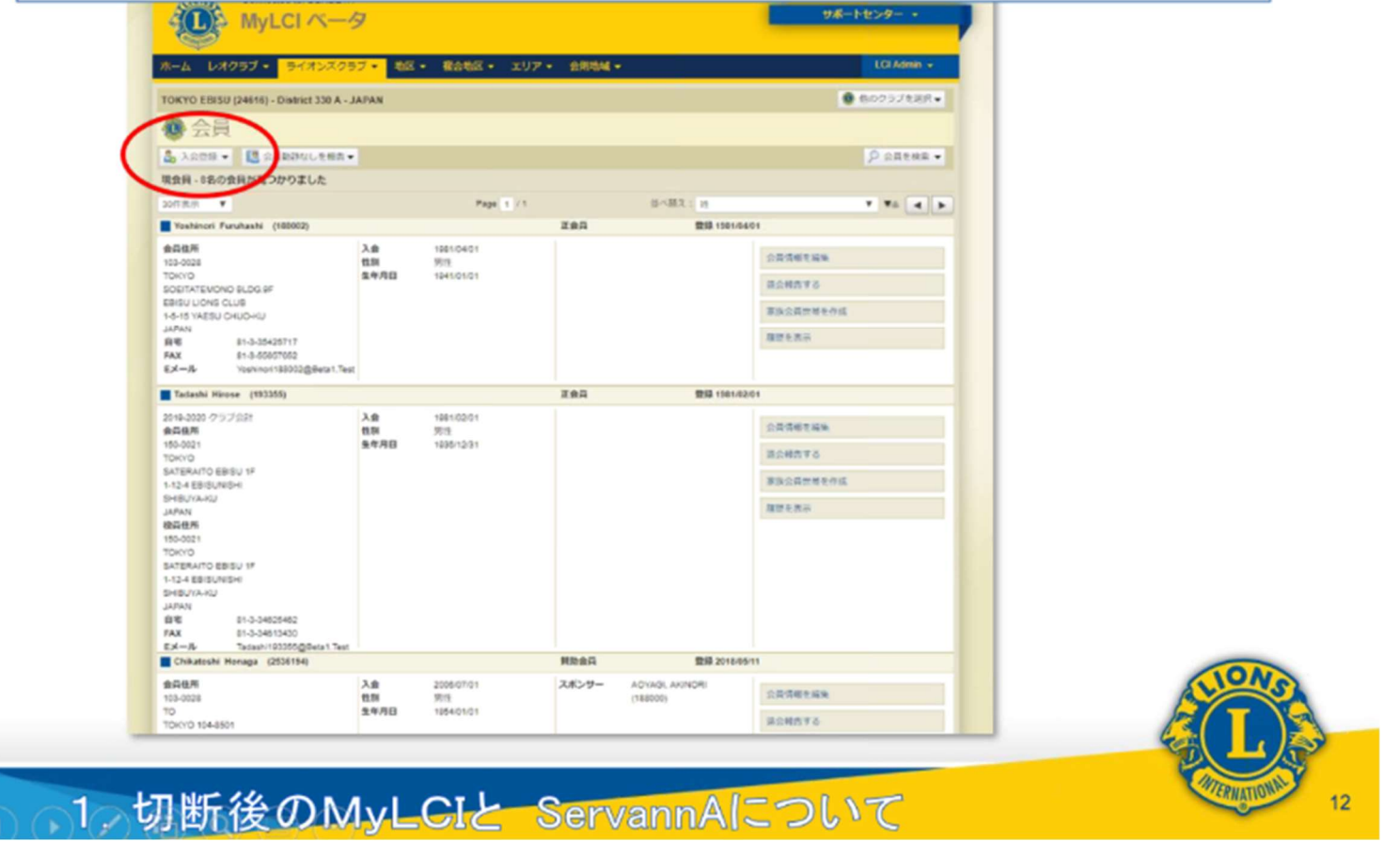

入会登録をクリックします

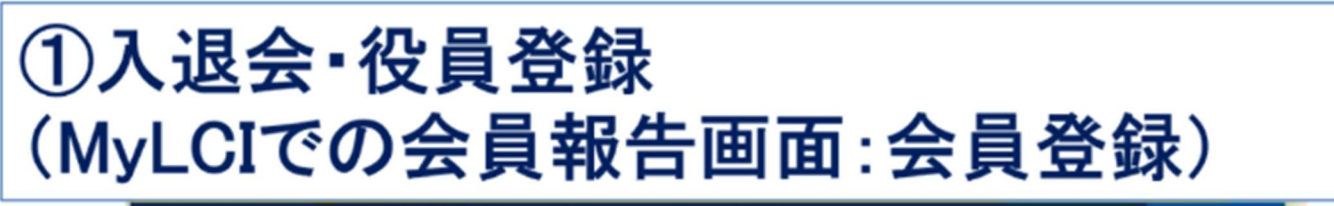

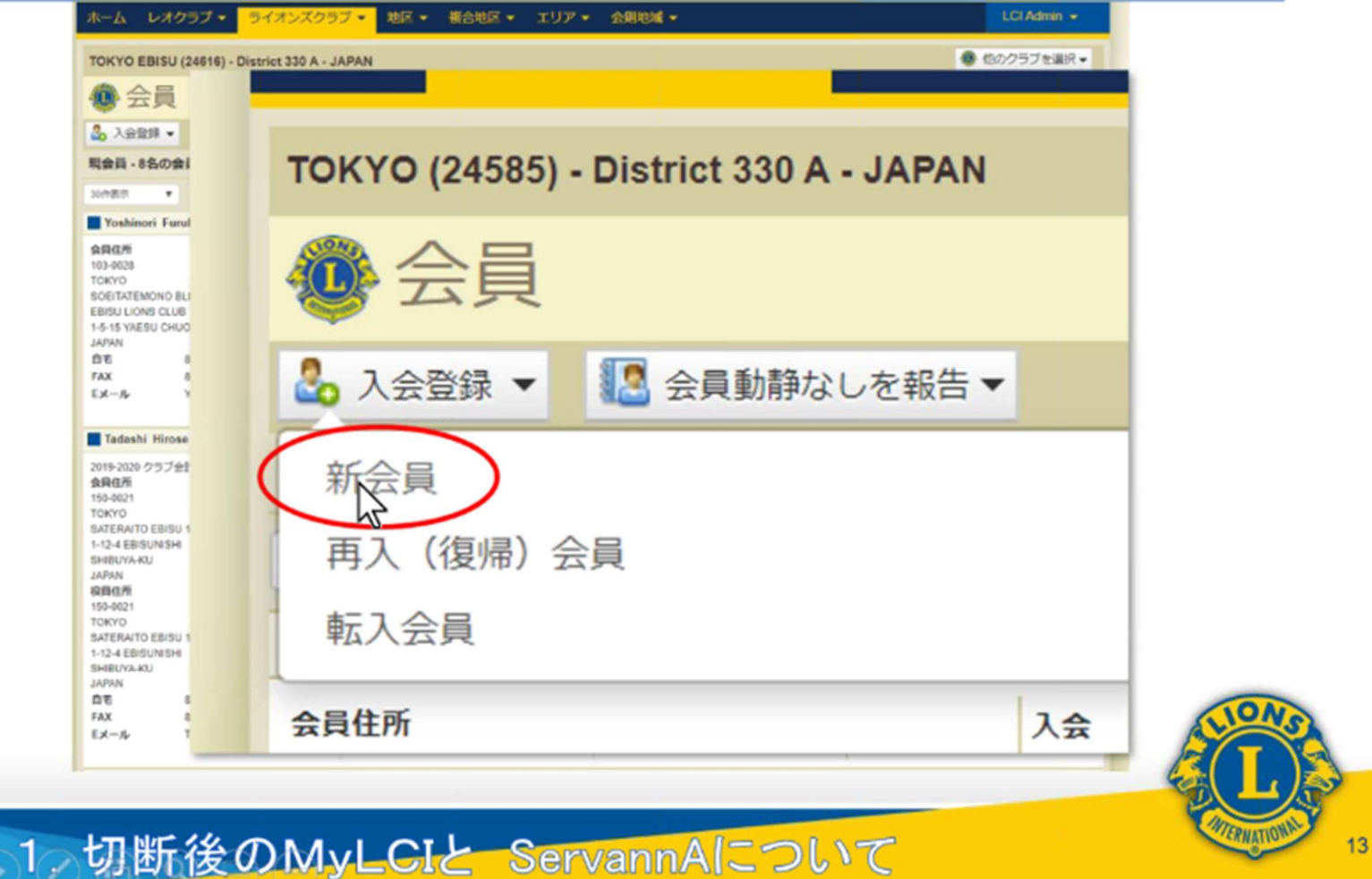

| Prefix (80%)       Mr.         &       Hidetaka         Sr/JL7-LA       Image: Constraint of the strength of the strength of the strengt of the strengend of the strength of the strength of th                                                                                                    | 会員情報            |           |              |    |        |
|----------------------------------------------------------------------------------------------------|-----------------|-----------|--------------|----|--------|
| 金       Hidetaka       入会登録匣         とドリよマーム           佐       So          Suffix (敬称)           佐期       男性          女子問報        9         公会田       10       2008         女子問報        10       1990         公会田       1991       4         12       13       14       1994         12       13       14       1994         20       21       1995       25         二ックネーム       1999       マ       2001         「職業       19999       マ         公成者       2001       2002         公司       2001       2003       マ         「日       2005       マ       2005         「日       10       2005       マ                                                                                                    | Prefix (敬称)     | Mr.       |              |    |        |
| ミドルネーム     た     So       近     So       Suffix (敬称)     男性       生年月日       ① 10 · 2008 · 0       今月情報       ○ 10 · 2008 · 0       公長曜別       六六日       Su Mo Tu V       1992 1       1992 1       1992 1       1993 1       1993 1       二ックネーム       原宿       2001       1998 - 2       2001       2002 2       1998 - 2       2001 2       2001 2       2002 2       2001 2       2002 2       2003 2       2004 2       1998 3       1998 4       1998 5       1997 5       1998 5       1997 6       1998 7       1998 8       1997 8       1998 9       1998 9       1998 9       1998 9       1998 9       1998 9       1998 9       1998 9       1998 9       1998 9       1998 9       1998 9       1998 9       1998 9       1998 9       1998 9       1998 9       1999 1990 1990 1990 1990 1990                                                                                                    | 名               | Hidetaka  |              |    | 入会登録面  |
| 性<br>So<br>Suffix (税称)<br>性別<br>用性<br>生年月日<br>合目情報<br>入会日<br>入会日<br>スポンサー<br>スポンサー<br>こックネーム<br>職業<br>回<br>2021<br>1995<br>26 27 28<br>1996<br>1997<br>1993<br>1995<br>12 13 14<br>1995<br>26 27 28<br>1996<br>1997<br>1998<br>1997<br>1998<br>1997<br>1997 | ミドルネーム          |           |              |    | 八五五55百 |
| Suffxr (敬称)     男性       佐約     男性       生年月日       〇 10 * 2008 * 0       金月镭粉       公会田       公会田       公会田       10 * 2008 * 0       ○ 10 * 2008 * 0       ○ 10 * 2008 * 0       ○ 10 * 2008 * 0       ○ 10 * 2008 * 0       ○ 10 * 2008 * 0       ○ 10 * 2008 * 0       ○ 10 * 2008 * 0       ○ 10 * 2008 * 0       ○ 10 * 2008 * 0       ○ 10 * 2008 * 0       ○ 10 * 2008 * 0       ○ 10 * 2008 * 0       ○ 10 * 1993 * 58       ○ 12 13 14       1993 * 1993       ○ 20 2 11 1995       ○ 20 2 11 1995       ○ 20 2 11 1995       ○ 20 2 11 1995       ○ 20 2 11 1995       ○ 20 2 11 1995       ○ 20 2 11 1995       ○ 20 2 11 1995       ○ 20 2 11 1995       ○ 20 2 200       ○ 20 2 200       ○ 20 2 200       ○ 20 2 200       ○ 20 2 2 200       ○ 20 2 201       ○ 20 2 201       ○ 20 2 201       ○ 20 2 201       ○ 20 2 201       ○ 20 2 201       ○ 20 2 201       ○ 20 2 201       ○ 20 2 201       ○ 20 2 201       ○ 20 2 201       ○ 20 2 201<                                                                                                    | 12              | 80        |              |    |        |
| Suffix (戦病)       性別     男性       生年月日       合員情報     八 会日       人 会日     Su Mo Tu V     1989<br>1990       公司標刻     5 6 7       12     13       14     1994       19     20       1992     11       1993     11       26     27       28     1997       二ツクネーム     1998       配成者     2001       空の3     2001       2003     2004       日     2005                                                                                                    | AL (MAD)        | 50        |              |    |        |
| 性別 男性 ・ ・ ・ ・ ・ ・ ・ ・ ・ ・ ・ ・ ・ ・ ・ ・ ・ ・ ・                                                                                                    | Suffix (视制)     |           |              |    |        |
| 全年月日         今月情報         入会日         人会日         公長理別         大ホンサー         こメボンサー         ニックネーム         職業         「1992         配偶者         会員連絡先性所         「1995」         「1995」         「1995」         2001         「1995」         「1995」         「1995」         「1995」         「1995」         「1995」         「1995」         「1995」         「1995」         「1995」         「1995」         「1995」         「1995」         「1995」         「1995」         「1995」         「1995」         「1995」         「1995」         「1995」         「1995」         「1995」         「1995」         「1995」         「1995」         「1995」         「1995」         「1995」         「1995」         「1995」         「1995」         「1995」         「1995」         「1995」                                                                                                    | 性別              | 男性        |              | *  |        |
| 会員情報       ①       10       マ2008       ○         入会日       Su       Mo       Tu       V       1989       ▲         公員理別       5       6       7       1992       11         12       13       14       1994       18         20       21       1995       25         26       27       28       1997         二ックネーム       1998       •         磁業       1999       •         空間       2001       2001         2002       2001       2002         2003       2004       •         空いろ       2007       •                                                                                                    | 生年月日            |           |              |    |        |
| 大会日     Su     Mo     Tu     1989     Sa       1990     1990     1990     4       1991     1991     1992     11       12     13     14     1994     18       2     19     20     21     1995     25       2     27     28     1996     1       二     26     27     28     1997       1998     1997     1998     1       三     1999     1997       1998     2000     1998       副     1999     1998       公     2001     2002       2002     2003     2004       1     2005     2006                                                                                                    | 会高结线            | 0 10 .    | 2008 *       | 0  |        |
| 大浜山     54     1990     54       1991     4       1991     4       1991     4       1991     4       1991     1992       11     1993       12     13       19     20       26     27       1998       1997       1998       1997       1998       1998       1999       2000       配偶者       2001       2002       2003       2004       19       2005       2006                                                                                                    |                 | Su Mo Tu  | 1989 🔺       | Sa |        |
| 会員種別     5     6     7     1992     11       12     13     14     1994     18       2     19     20     21     1995     25       2     2     2     1995     25       二ックネーム     1998     1997       職業     1999     1999       ごのクネーム     1998       副     2001       2002     2001       2003     2004       国     2005       2006     マ                                                                                                    | AZ0             | 34 10 14  | 1990<br>1991 | 4  |        |
| 会員種別<br>2 13 14 1993<br>3 ボンサー<br>2 13 14 1994<br>19 20 21 1995<br>2 6 27 28 1996<br>1997<br>1998<br>1997<br>1998<br>1997<br>1998<br>1999<br>2000<br>配偶者<br>2001<br>2002<br>2002<br>全員連絡先住所<br>2 003<br>2 004<br>正 2 005<br>2 007<br>2 007                                                                                                    |                 | 5 6 7     | 1992         | 11 |        |
| スボンサー     19     20     21     1995     25       ニックネーム     1997     1997     1998       職業     1999     マ       配偶者     2001       2002     2000       配偶者     2001       2003     2004       国     2005       マ     2006                                                                                                    | 会員種別            | 12 13 14  | 1993         | 18 |        |
| 26     27     28     1996       1997     1997       職業     1999       2000       配偶者     2001       2002       金員連絡先住所       2005       マ       2005       マ       2006                                                                                                    | スポンサー           | 19 20 21  | 1995         | 25 |        |
| ユッジネーム     1998       職業     1999       2000       配偶者       2001       2002       2003       2004       1       2005       マ                                                                                                    |                 | 26 27 28  | 1996         |    |        |
| 職業<br>記偶者<br>会員連絡先住所<br>日<br>2003<br>2004<br>2005<br>2004<br>2005<br>2004<br>2005<br>2005<br>2006<br>2005<br>2006<br>2007<br>2007<br>2007<br>2007<br>2007<br>2007<br>2007                                                                                                    | ニックネーム          |           | 1998         |    |        |
| 配偶者 2001<br>2002<br>2003<br>2004<br>2004<br>2005<br>2005<br>2006<br>▼                                                                                                    | 職業              |           | 2000         | *  |        |
| 会員連絡先住所     2002       国     2003       2004     2005       マ     2006                                                                                                    | 配偶者             |           | 2001         |    |        |
| E 2003<br>2004<br>2005<br>2005<br>2005<br>2006                                                                                                    | <b>本</b> 司法被先升系 |           | 2002         |    |        |
|                                                                                                    | 要用:生和元1生//      |           | 2003         |    |        |
|                                                                                                    | 国               |           | 2005         | •  |        |
| フレビュー表示 2007                                                                                                    |                 | □ プレビュー表示 | 2008         |    |        |

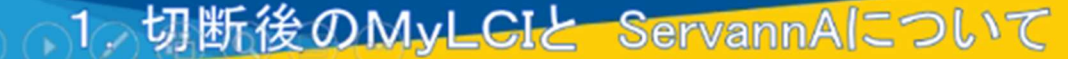

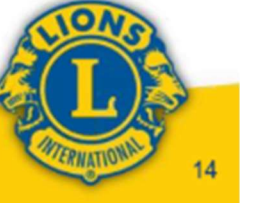

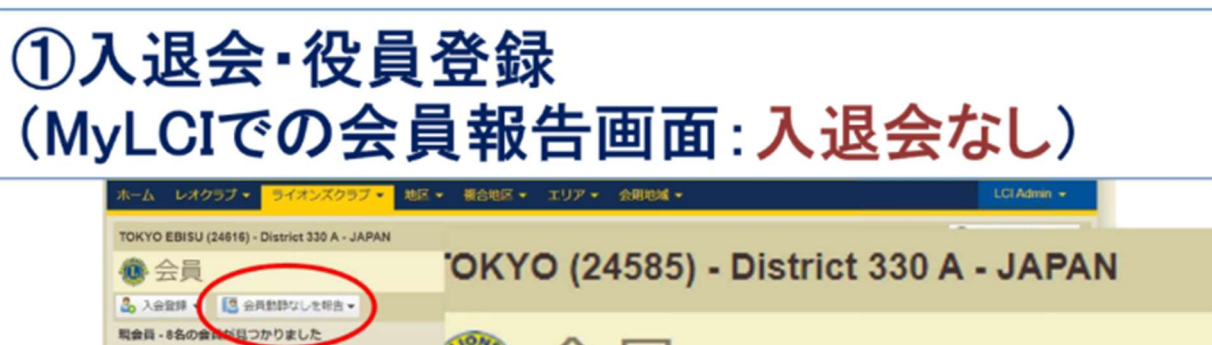

| 第二只<br>ふ入会設計 回会員総計なしを明告。                                                                                                    | 2                | UNIU (24565) - | DISTLICT 350 A - JAPAN |        |
|----------------------------------------------------------------------------------------------------|------------------|----------------|------------------------|--------|
| 戦会員 - 8名の会は1907かりました<br>30代表示<br>Yoshinori Furuhashi (188002)                                                                                                    |                  | 🐼 会員           |                        |        |
| CREAT           103-4023           TOKYO           SOETATEMONO BLDG 9F           EBISU LIONS OLUB           1-5-15 YABEU OKUO-KU           JAPAN           ØFE         81-3-35425717 | 入会<br>信期<br>生年月日 | • 入会登録 ▼       | 🔝 会員動静なしを報告 ▼          |        |
| TAX 81-3-55557552<br>Ex−,β- Yoshner108002@Beta1.Test                                                                                                    |                  | 見会員 - 52名の会    | <del>8月 2019</del>     |        |
| 2019-2020 クラブ会社<br>会発伝売<br>150-5021<br>TOKYO                                                                                                    | 入会<br>性別<br>生年月日 | 0件表示 ▼         | 9月 2019                |        |
| антели то свор ни<br>1-12-4 ЕВЗUNSHI<br>SHBUYA-KU<br>JAPAN<br>ФрфФ/<br>150-6021                                                                                                    |                  | Mr TERUMASA    | 10月 2019               |        |
| TOKYO<br>SATERAITO EBISU 1F<br>1-12-4 EBISUN SHI<br>SHBUYA-KU<br>JAPAN                                                                                                    |                  | ⋧員住所           |                        | 入会     |
| FAX 81-3-34513400<br>EX−74- Tadash193355@Beta1.Test                                                                                                    |                  |                |                        | CI.    |
|                                                                                                    |                  |                |                        | STATES |

入退会がない場合、「会員動静なしを報告する」をクリックし、当該月を選択します。

#### ①入退会·役員登録 (MyLCIでの会員報告画面:会員情報の編集)

| A 2                                                                                                    | intrina.         |                                  |       |                                           |                                        |     |      |
|----------------------------------------------------------------------------------------------------|------------------|----------------------------------|-------|-------------------------------------------|----------------------------------------|-----|------|
| 「五良                                                                                                    |                  |                                  |       |                                           |                                        |     |      |
|                                                                                                    |                  |                                  |       |                                           | b straw                                | 2   |      |
| 100X9 Y                                                                                                    |                  | Page 1 /1                        |       | M-582 : M                                 | 7 70 A                                 |     |      |
| Yoshinori Furuhashi (100002)                                                                                                    |                  |                                  | 王会員   | 111 1985 B                                |                                        | 2   |      |
|                                                                                                    | 入会<br>性型<br>免年月日 | 19010401<br>501<br>19410101      |       | (                                         | 公司方相を出来<br>決定制作する<br>予定のので見た点<br>国際を大外 |     |      |
| Tadashi Hirose (192355)                                                                                                    |                  |                                  | IBS   | 212 1901 0                                | 101                                    |     |      |
| 2018-2028 クラブの計<br>会員保険<br>150-0021<br>TOHOTO<br>SATERAITO EDISU 1F                                                                                                    | 入會<br>信期<br>生年月日 | 1961/02/01<br>99/0<br>1929/12/31 |       |                                           | 20781248<br>2288775                    |     |      |
| 1-12-4550/49-1<br>5-22-450/44-20<br>207401<br>180-002<br>180-002<br>180-002<br>1-12-450/2450<br>5-50-855425<br>1-24-450/4455<br>FAX 81-3-54515425<br>FAX 81-3-54515425<br>FAX 81-3-5451545<br>FAX 81-3-5451545<br>FAX 81-3-5451545<br>FAX 81-3-5451545<br>FAX 81-3-5451545<br>FAX 81-3-5451545<br>FAX 81-3-5451545<br>FAX 81-3-5451545<br>FAX 81-3-5451545<br>FAX 81-3-545155<br>FAX 81-3-545155<br>FAX 81-3-545155<br>FAX 81-3-545155<br>FAX 81-3-545155<br>FAX 81-3-545155<br>FAX 81-3-545155<br>FAX 81-3-545155<br>FAX 81-3-545155<br>FAX 81-3-545155<br>FAX 81-3-54555<br>FAX 81-3-54555<br>FAX 81-3-555555<br>FAX 81-3-555555<br>FAX 81-3-555555<br>FAX 81-3-5555 |                  |                                  |       |                                           | ANTEXA:                                |     |      |
| Chikatoshi Honaga (2538194)                                                                                                    | 14.6             |                                  | Mitel | 豊禄 2018-0                                 | km                                     |     | -    |
| 103-0028<br>TO<br>TOHKID 104-8501                                                                                                    | 人景<br>包别<br>生年月日 | 2006/07/01<br>90/5<br>1954/01/01 | 2859- | AD <sup>(</sup> (AD), AR2NOR)<br>(188000) | 公共清朝北福祉<br>議会報告平古                      |     | HONS |
| TO<br>TO<br>TOHOTO 104-8501                                                                                                    | 1470             | 909<br>19940101                  |       | (198000)                                  | 第会報用する                                 | i 🔜 |      |

会員情報を変更したい時、「会員情報の編集」をクリックします。 退会者がいる時は「退会報告」をクリックします。

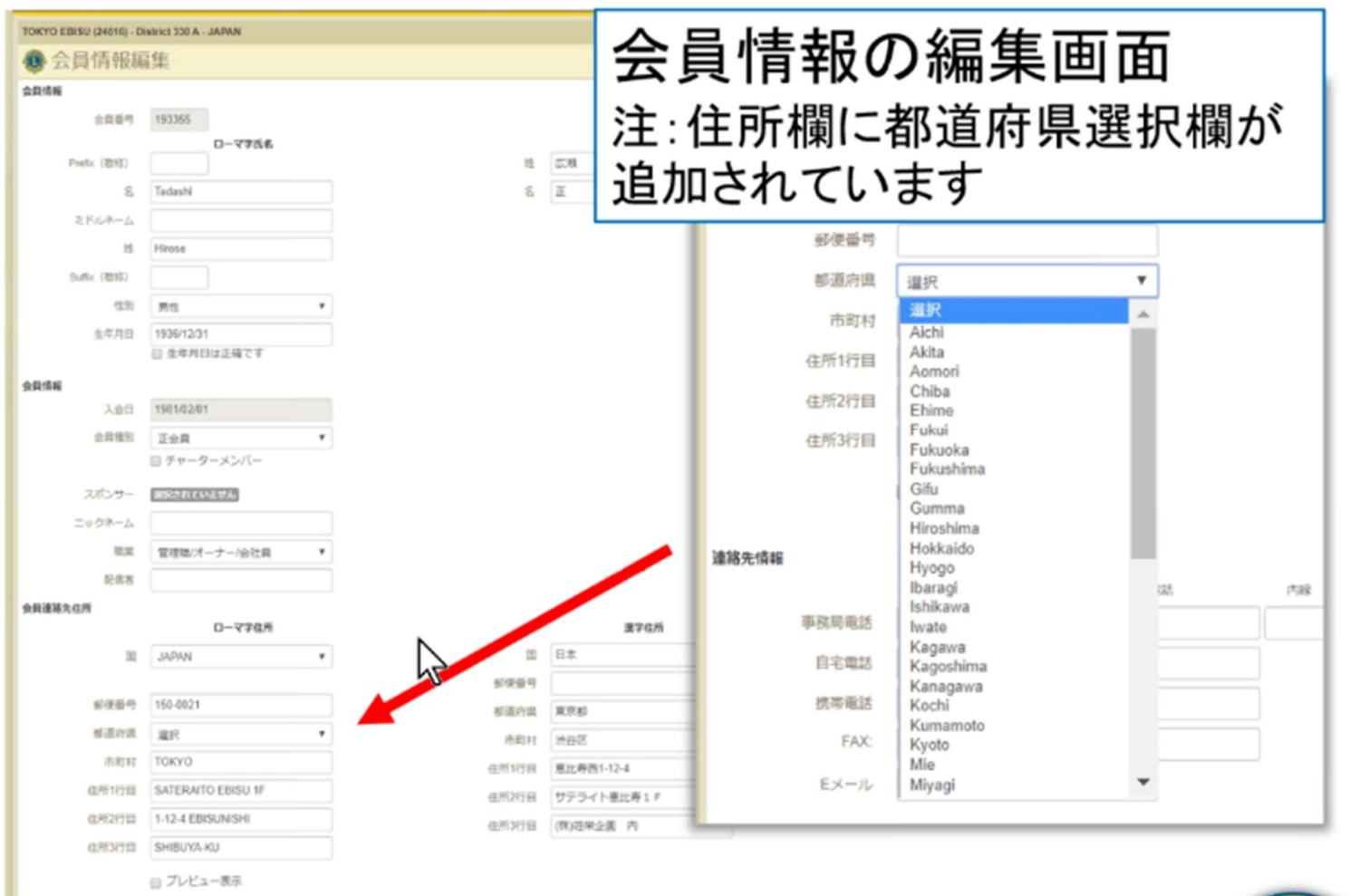

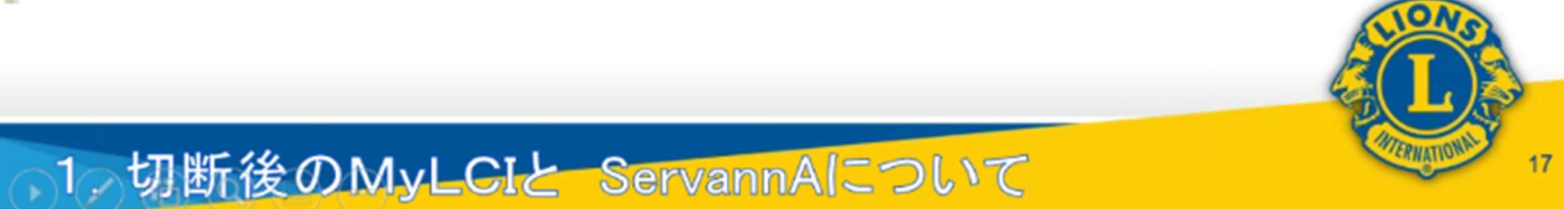

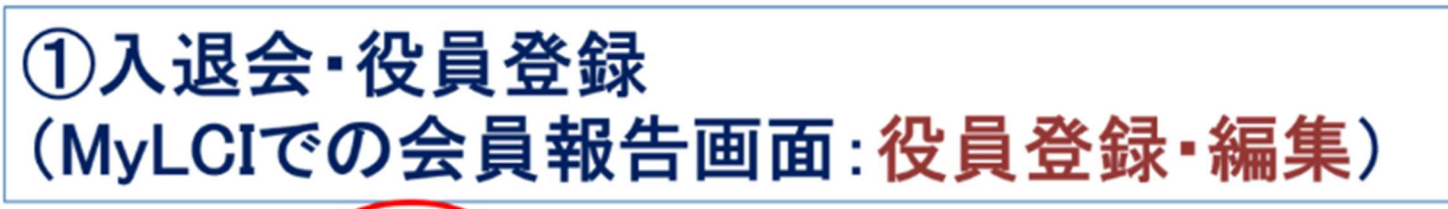

|                                                                                                    | 8.0                                                                                                    |                        |
|----------------------------------------------------------------------------------------------------|----------------------------------------------------------------------------------------------------|------------------------|
| 今年度・ジィメンズクラブ役員・10月の                                                                                                    | 殺難が発つかりました                                                                                                    |                        |
| sentra V                                                                                                    | Page 1 /1                                                                                                    | 848X: 950 V 95 4 F     |
| クラブ会議                                                                                                    | Chuno, Talwao                                                                                                    | 3015407101 -3020406/50 |
| <ul> <li>         ・教育者(*):193(3)         ・会社(*):193(3)         ・会社(*):193(3)</li></ul> | MILEASARAD<br>Vanacza<br>Tokros<br>Sarta uzaka Loos<br>Martin Vanacza<br>Anti Miles Chuchau<br>Janis                                                                                                    | ERCMAT -               |
| 097#1846                                                                                                    |                                                                                                    |                        |
| 現象、この保護は発表されていません。                                                                                                    |                                                                                                    | 0429                   |
| 2978:#es                                                                                                    | 28                                                                                                    |                        |
| RR. 2068/WR82011/RMA-                                                                                                    |                                                                                                    | 0429                   |
| 292WB                                                                                                    | bo, Hidelaka                                                                                                    | 2015/07/01 -3035/06/50 |
| きある:::::::::::::::::::::::::::::::::                                                                                                    | INTERATOR<br>VILLA<br>VILLA<br>VI | 634/CMH7               |
| 0974P                                                                                                    | Hirces, Tadashi                                                                                                    | 301940701-3029496/50   |
| BBB         Homes           MARRANK         Homes           Homes         Homes           Homes         Homes           Homes         Homes           Homes         Homes           Homes         Homes           Homes         Homes           Homes         Homes           Homes         Homes           BP         Homes           EXAMPLE         Salari HEMES                                                                                                    | ORDERATE     OFFICE     OFFICE     OFFI                                                                                                    | KOH CENNT?             |
| 29788888                                                                                                    |                                                                                                    |                        |
| 現死、この反告は筆品されていません。                                                                                                    |                                                                                                    |                        |

|                                                                                                    |                                                                                                | P               |                |                                                                                                    |
|----------------------------------------------------------------------------------------------------|------------------------------------------------------------------------------------------------|-----------------|----------------|----------------------------------------------------------------------------------------------------|
| クラブ会計                                                                                                    |                                                                                                | Hirose, Tadashi | 一次吕桂報面         | 「あに結ち」                                                                                                    |
| 会員費号: 193355<br>会員課税先住所<br>150-0021<br>TOKYO<br>SATERAITO EBISU 1F<br>1:124 EBISUNISHI<br>SHIBUYA-KU<br>JAPAN<br>自宅 81-3-34625462 | 役互連編先住州<br>150-0021<br>TOKYO<br>SATERAITO EBISU 1F<br>1-12-4 EBISUNISHI<br>SHIBUYA-KU<br>JAPAN |                 | 1又貝1月刊四        | □□ रि⊂                                                                                                    |
| EX-A Tadashi193055@Beta1.Test                                                                                                    |                                                                                                |                 |                |                                                                                                    |
| クラフ会員委員長                                                                                                    |                                                                                                | 216             |                |                                                                                                    |
| 現在、この役員は登録されていません。                                                                                                    |                                                                                                |                 | 0209           |                                                                                                    |
| クラブレンテディネーター                                                                                                    |                                                                                                | 空席              |                |                                                                                                    |
| 現在、この役員は登録されていません。                                                                                                    |                                                                                                |                 | 检查管理           |                                                                                                    |
| クラブ奉仕委員長                                                                                                    |                                                                                                | 空間              |                |                                                                                                    |
| 現在、この役員は登録されていません。                                                                                                    |                                                                                                |                 | (2月13)         |                                                                                                    |
| クラブ・マーケティング・コミュニケーショ                                                                                                    | ン委員長                                                                                           | 夏晴              |                |                                                                                                    |
| 現在、この役員は登録されていません。                                                                                                    |                                                                                                |                 | 0808           |                                                                                                    |
| クラブ理事                                                                                                    |                                                                                                | 空席              |                |                                                                                                    |
| 現在、この役員は登録されていません。                                                                                                    |                                                                                                |                 | 8 <b>2</b> 018 |                                                                                                    |
| Club Information Technology Chairperson                                                                                           | 1                                                                                              | 空喧              |                |                                                                                                    |
| 現在、この役員は登録されていません。                                                                                                    |                                                                                                |                 | 校長登録           |                                                                                                    |
| Club Protocol Chairperson                                                                                                    |                                                                                                | 28              |                |                                                                                                    |
| 現在、この役員は登録されていません。                                                                                                    |                                                                                                |                 | 投展登録           |                                                                                                    |
| 2017表示 ¥                                                                                                    |                                                                                                | Page 1 / 1      | 磁べ離え: ランク ▼    | The REAL PROPERTY AND A REAL PROPERTY AND A RE |
|                                                                                                    |                                                                                                |                 |                |                                                                                                    |

\*クラブ奉仕委員長 を登録すると、MyLCIの報告ができます。(予定)

#### 役員の登録

| Jacob Market                                                                                                    | Page 1 / 1                                                                                                    | #ABR: 9>2        | ▼#1 4 ► |      |
|----------------------------------------------------------------------------------------------------|----------------------------------------------------------------------------------------------------|------------------|---------|------|
| クラブ会長                                                                                                    | Okuno, Tateuo                                                                                                    | 2015/07/01 -2020 | 106/30  |      |
| 常用等で、110000<br>会計業業化化サート<br>105-020<br>50010 50,00 5F<br>50010 50,00 5F<br>50010 5F<br>50010 5F<br>5000                                                                                                    | BITURARAN<br>VISAUZI<br>TOXYO<br>DOWNATENCIA BLOG III<br>ERISU LONS CLUB<br>SALT YARENU CHUCHU<br>JAARN                                   | GHARMON 7        |         |      |
| クラブ第1副会長                                                                                                    | 28                                                                                                    |                  |         |      |
| 現在、この受責は発展されていません。                                                                                                    |                                                                                                    | 0829             |         |      |
| クラブ第二副会長                                                                                                    | 28                                                                                                    |                  |         |      |
| 現在、この役員は発達されていません。                                                                                                    |                                                                                                    | ORDS             |         |      |
| 097116                                                                                                    | So, Hidelaka                                                                                                    | 2010/07/01 -202  | 106/30  |      |
| ▲目標号: 113556<br>●目標毎天気分 :<br>105-003<br>500(7157555005 0.00 0.0<br>500(7157550050 0.00 0.0<br>-0.5 10 75210 0.00 0.0<br>-0.5 10 75210 0.00 0.0<br>-0.5 0.5 0.0<br>50 0.0<br>50 0.0<br>5 | В Лам Ала<br>15.602<br>10000<br>56.61 YAESU CHUCHU<br>56.61 YAESU CHUCHU<br>34.91 YAESU CHUCHU<br>34.91 YAESU CHUCHU                      | G/H/LIND 7       |         |      |
| クラブ会計                                                                                                    | Hirose, Tadashi                                                                                                    | 2015/07/01 -202  | 00:00   |      |
| 会員番号(119305)<br>合計論単式(A)<br>10-0421<br>10-0421<br>1-12-4 EDIDUARDH (F<br>5-04)<br>20970<br>20970<br>20970<br>81-3-34025482<br>名人一声 Tansen 193355(gibina 1 Seet                                                                                                    | BRAMANDER     BRAMINDER     BRAMINDER     SALERBART SERVER     SALERBART SERVER     SALERBARTSEE     BARDUNENEE     BARDUNENEE     JAANNE | 62/60/89/7       |         | SUO. |
| 057会员委员長                                                                                                    | 98                                                                                                    | ,                |         |      |

役員を登録する時は、任期を選択します。

#### 役員の登録

| ホーム レオクラブ・ ライオンスク                      | 97 · 88 · 8688 · 11                                                                     | 17 * 食用出版 *               | LCI Admin 👻            |                             |       |
|----------------------------------------|-----------------------------------------------------------------------------------------|---------------------------|------------------------|-----------------------------|-------|
| TOKYO EBISU (24616) - District 330 A - | JAPAN                                                                                   |                           |                        | •                           |       |
| R RA                                   |                                                                                         |                           |                        |                             |       |
| CREAR . BR. CODORARS                   | ata .                                                                                   |                           |                        |                             |       |
| 今年度・ライオンズクラブ破異・10月10日                  | 機が見つかりました                                                                               |                           |                        |                             |       |
| 09765                                  | Page 1 /1                                                                               | Brollin   95-9            | 201502701-2020/06/32   |                             |       |
|                                        |                                                                                         |                           |                        |                             |       |
| 12 役員                                  |                                                                                         |                           | TOKYO (24585)          | i) - District 330 A - JAPAN |       |
| 期を選択 ▼ 役職 ▼                            | その他の役職を追                                                                                | ba                        | 🐠 役員                   |                             |       |
| 今年度                                    |                                                                                         | まし                        | 任期を選択 ▼                | 役職 - その他の役職を追加              |       |
| 次年度                                    |                                                                                         |                           | 今年度・ライオ                | ライオンズクラブ役員                  |       |
| 過去の年度                                  |                                                                                         |                           | 30件表示 🔻                | ライオンズクラブ業務担当者               |       |
| 貝爾号: 3439095                           |                                                                                         | 役員連絡先住所                   | ● クラブ会長                | その他の役職                      |       |
| 貝連絡先任所                                 |                                                                                         | 104-8501<br>Chuo ku Tekuo | 会員番号: 3439095          | 役員連絡先住所                     |       |
| ************************************   | LALIN MEDU CHUCHU<br>LALIN MEDU CHUCHU<br>JAMM                                          | - LOUPER DELL             | Z                      |                             |       |
| 297att                                 | Hirose,                                                                                 | TadaeN                    | 2010/07/01 -2020/06/00 |                             |       |
|                                        | BUDARACIA<br>108-00<br>GATUANO EBOU 19<br>SATUANO EBOU 19<br>SHEUNAU<br>BHEUNAU<br>AMMA |                           | 6#6.8977               |                             | Ne    |
| 07788888                               |                                                                                         | 218                       |                        |                             | Y.    |
| 取尽、この分表は発達されていません。                     |                                                                                         |                           |                        |                             |       |
| 10.200月1日日1日日                          | MMULC                                                                                   | The Song                  |                        |                             | TOTAL |

役職を選択します。

#### 役員の登録

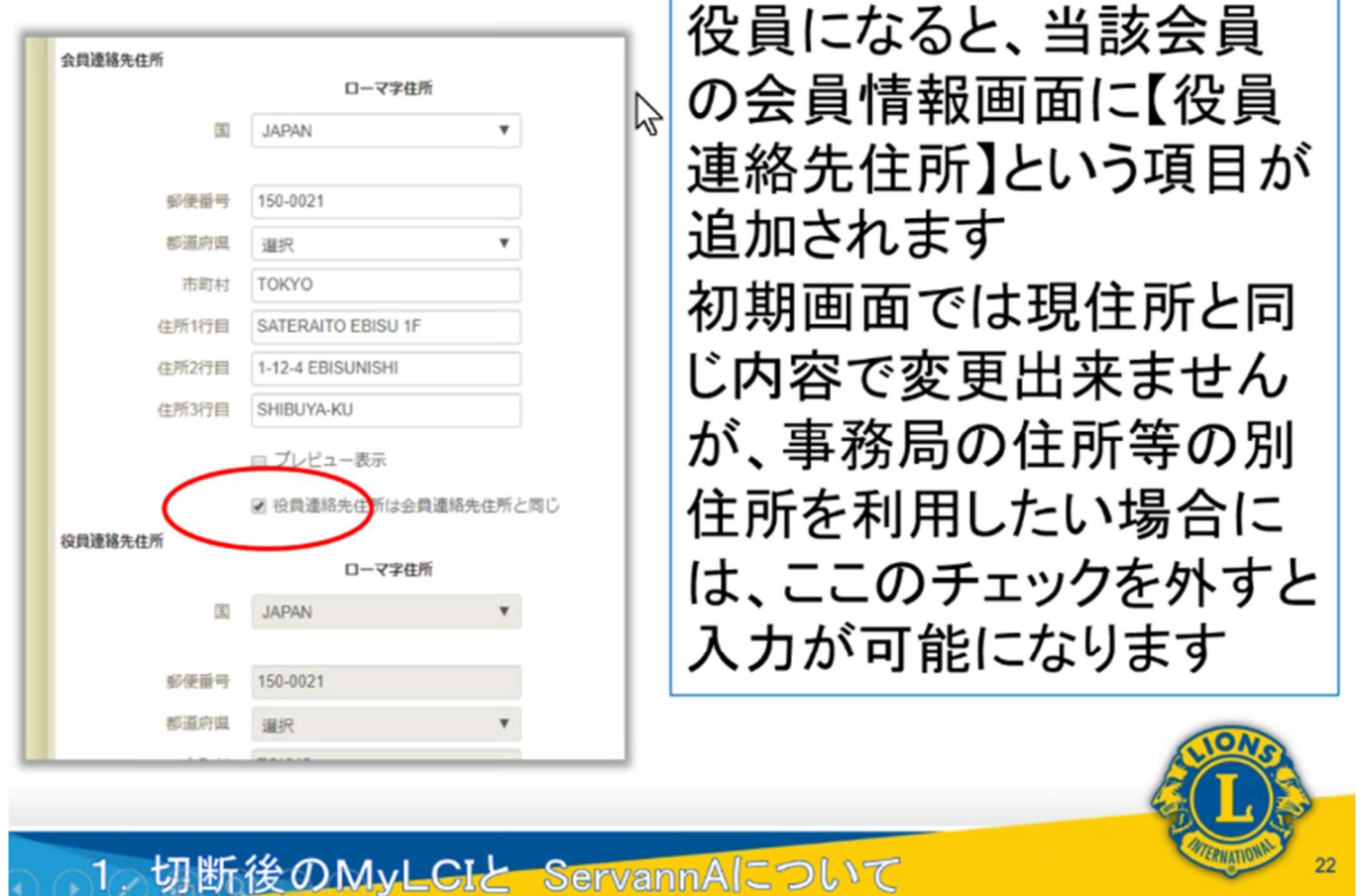

国際協会からの「会計計算書」等送付物は、"役員連絡先住所"に届きます。会員連絡先住所にある (例えば自宅)住所ではないところ(例えば事務局)に郵便物が届くようにするには、このチェック マークをはずし、"役員連絡先住所"に入力をします。

#### ②クラブ事務局権限(予定)について

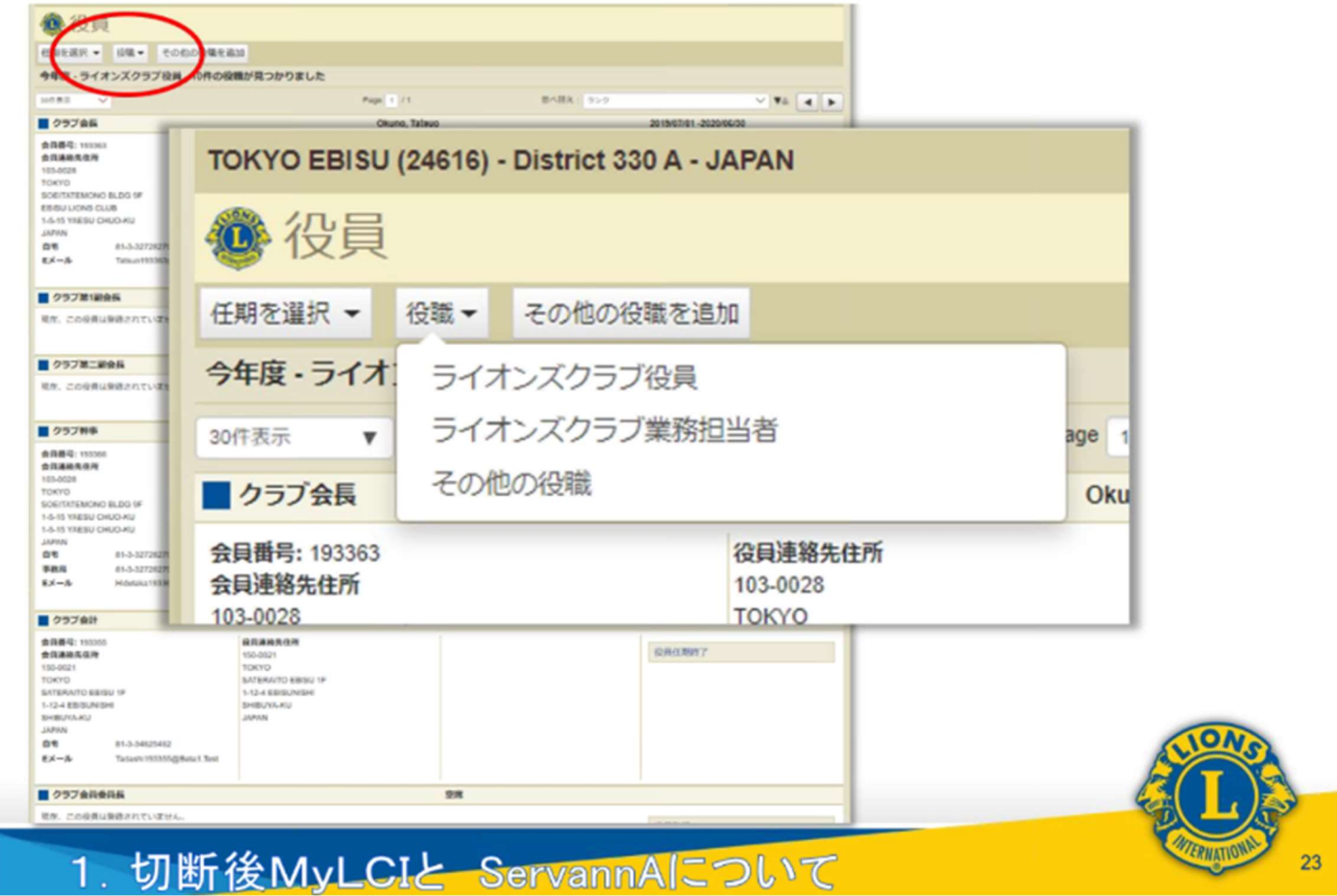

事務局員権限が追加される予定です。

#### ②クラブ事務局権限(予定)について

|                                                                                                    | 役職が見つかりました                                                                                                    |          | WARR I AND | NAME OF TAXABLE                                                    |         |                          |                                                |
|----------------------------------------------------------------------------------------------------|----------------------------------------------------------------------------------------------------|----------|------------|--------------------------------------------------------------------|---------|--------------------------|------------------------------------------------|
|                                                                                                    | Page 1                                                                                                    | 74       | BORA 552   | V VA 4 1                                                           |         |                          |                                                |
| 壬期を選択 ▼ 役職 ▼                                                                                                    | その他の役職を追加                                                                                                    |          |            |                                                                    |         |                          |                                                |
| 今年度・ライオンズクラ                                                                                                    | ブ業務担当者・1件の役等                                                                                                    | 載が見つかりまし | た          |                                                                    |         |                          |                                                |
| 0作表示 🔻                                                                                                    |                                                                                                    |          | Page 1 / 1 | 進べ                                                                 | 諸え: ランク |                          |                                                |
| クラブ業務担当者                                                                                                    |                                                                                                    |          |            | 空席                                                                 |         |                          |                                                |
| 狂、この役員は登録されて                                                                                                    | いません。                                                                                                    |          |            |                                                                    |         | 業務担当者を登録                 | )                                              |
|                                                                                                    |                                                                                                    |          |            |                                                                    |         |                          |                                                |
|                                                                                                    |                                                                                                    |          |            |                                                                    |         |                          |                                                |
|                                                                                                    |                                                                                                    |          |            |                                                                    |         |                          |                                                |
|                                                                                                    |                                                                                                    |          |            |                                                                    |         |                          |                                                |
| 研表示 ▼                                                                                                    |                                                                                                    |          | Page 1 /1  | が                                                                  | 離え: ランク |                          | Y ¥4 4 1                                       |
| ЯГЖБ ▼                                                                                                    |                                                                                                    |          | Page 1 / 1 | 置え                                                                 | 著え: ランク |                          | Y ¥à 4)                                        |
| 四表示 ▼<br>2019 Lions Clubs In<br>10 W 22nd Street O                                                                                                    | emational                                                                                                    | 2        | Page 1 / 1 | 様々                                                                 | 善え: ランク | パージョン:19<br>サポート Q オンラ・  | ▼ ▼▲ ● ●<br>121.0 プライバシー<br>○ 25歳(男)(2ワード      |
| 2019 Lions Clubs In<br>0 W. 22nd Street, O                                                                                                    | ernational<br>ak Brook, IL 60523-884                                                                                                    | 2        | Page 1 / 1 | 「                                                                  | ■え: ランク | バージョン: 19<br>サポート 🔒 オンラ- | ▼ ▼▲ 【 1<br>121.0 プライバシー<br>(ン名満(要)(スワード       |
| orf表示 ▼<br>2019 Lions Clubs In<br>)0 W. 22nd Street, O                                                                                                    | ernational<br>ak Brook, IL 60523-8843                                                                                                    | 2        | Page 1 / 1 | 関<br>ス                                                             | 善え: ランク | バージョン: 15<br>サポート 🔒 オンラ- | ▼ ▼▲ <b>●</b><br>)21.0 プライバシー<br>(ン名演(要パスワード)  |
| ণা⊼র্র ▼<br>2019 Lions Clubs In<br>00 W. 22nd Street, O                                                                                                    | ernational<br>ak Brook, IL 60523-884;                                                                                                    | 2        | Page 1 / 1 |                                                                    | 善え: ランク | バージョン:19<br>サポート 🔒 オンラ・  | ▼ ▼▲ <b>●</b><br>121.0 プライバシー<br>(ン名演(要)(スワード) |
| 아미表示<br>2019 Lions Clubs In<br>00 W. 22nd Street, O                                                                                                    | ernational<br>ak Brook, IL 60523-884:                                                                                                    | 2        | Page 1 / 1 | <b>赵</b> 大                                                         | 著え: ランク | バージョン:19<br>サポート 🔒 オンラ-  | ▼ ▼▲ 【 】<br>02.1.0 プライバシー<br>(ン名満(要)(スワード      |
| Off表示 ▼<br>2019 Lions Clubs In<br>00 W. 22nd Street, O<br>Who kaldo uf<br>たたい<br>And                                                                                                    | ernational<br>ak Brook, IL 60523-884<br>Maxim Lagar<br>strategistate<br>processor<br>anna                                                                    | 2        | Page 1 / 1 | 불지                                                                 | 着文: ランク | バージョン : 1!<br>サポート       | ▼▲ ▲ 〕<br>221.0 プライパシー<br>「ン名演画」(スワード)         |
| 0仟表示 ▼<br>2019 Lions Clubs In<br>00 W. 22nd Street, O<br>00 W. 22nd Street, O<br>00 W. 22nd Street<br>のの たいの いっ<br>たいの たいの いっ<br>についていいい<br>についていいい<br>についていい<br>についていい<br>についていいい<br>についていい<br>についていい<br>についていい<br>についていい<br>についていい<br>についていい<br>についていい<br>についていい<br>についていい<br>についていい<br>についていい<br>についていい<br>についていい<br>についていい<br>についていい<br>についてい<br>についてい<br>についてい<br>につい<br>についてい<br>についてい<br>についてい<br>についてい<br>についてい<br>についてい<br>についてい<br>についてい<br>についてい<br>についてい<br>につい<br>につい<br>についてい<br>についてい<br>についてい<br>についてい<br>につい<br>につい<br>についてい<br>につい<br>につい<br>につい<br>につい<br>につい<br>につい<br>につい<br>につい<br>につい<br>につ                                                                                                    | ernational<br>ak Brook, IL 60523-884<br>bittokind eesy te<br>stat assume<br>bistoria<br>bistoria<br>bistoria<br>bistoria<br>bistoria<br>bistoria<br>bistoria | 2        | Page 1 / 1 | (大)<br>(大)<br>(大)<br>(大)<br>(大)<br>(大)<br>(大)<br>(大)<br>(大)<br>(大) | 蓄え: ランク | バージョン:19<br>サポート 🔒 オンラ・  | マート マート マート マート マート マート マート マート マート マート        |
| の作表示<br>2019 Lions Clubs In<br>2019 Lions Clubs In<br>2 | ernational<br>ak Brook, IL 60523-884<br>Manual State<br>State Essanate<br>Besucha<br>Jama                                                                    | 2        | Page 1 / 1 | 불지                                                                 | 著文: ランク | パージョン:19<br>サポート         | マレート<br>121.0 プライバシー<br>イン名演(型) スワード           |
| 0行表示<br>2019 Lions Clubs In<br>00 W. 22nd Street, O<br>いたの<br>またのの<br>そし、3452442<br>を<br>てまない 93335(gReat Test<br>すてまない 93335(gReat Test<br>すてまない 93335(gReat Test                                                                                                    | ernational<br>ak Brook, IL 60523-884<br>Maxim Banage<br>storage<br>province<br>anna                                                                          | 2        | Page 1 / 1 | 불지                                                                 | ■文: ランク | バージョン : 1!<br>サポート       | ▼ ▼▲ ▲ D<br>2210 プライバシー<br>(ン名演興)なワード          |

クラブ事務局の皆さん(業務担当者)を登録することができるようになります。(予定)

#### ②クラブ事務局権限(予定)について

@ 役員 任期を選択 \* 技築 \* その約の投稿を追加 今年度・ライオンズクラブ役員・10件の役職が見つかりました サポートセンター 🔹 MvLCI ベータ ホーム レオクラブ・ ライオンズクラブ・ 地区・ 複合地区 - エリア ホーム TOKYO (24585) - C TOKYO EBISU (24616) - District 330 A - JAPAN @ 役員 業務担当者を登録 任期を選択 マ 役 2019 - 2020 今年度 - ライオンス 年度 30件表示 Ŧ Y YA 4 > 役職 クラブ業務担当者 ■ クラブ業務担当者 現在、この役員は登録。 この役職を務める会員を選択 業務担当者を登録 選択されていません 選択した会員 業務担当者を登録 ▼ 会員を選択 非会員を選択 ヤンセル 非会員を登録 © 2019 Lions Clubs Interna 300 W. 22nd Street, Oak Brook, IL 60523-8842 SATERA/TO EBISU 1F 1-12-4 EBISUNISH BHBURAKU JAPAN 01 モメール ■ クラブ会員委員長 98 WW. COMPLEXIBLE INCOME. 1 切断後のMyLCIと ServannAについて 25

ライオンズメンバーでないクラブ事務局員を登録する場合は、"非会員を登録"を選択します。

### 非会員の業務担当者登録画面

RNATIONA

26

| ローマ字氏名      |        |        | 漢字氏名     |         |
|-------------|--------|--------|----------|---------|
| Prefix (敬称) |        | 姓      |          | ]       |
| 名           |        | 名      |          | ]       |
| ミドルネーム      |        |        |          |         |
| 姓           |        | 必須項    | 目に入力し保護  | 存をクリック  |
| Suffix (敬称) |        | オスト    | 登録が完了    | 今日来中4   |
| 性別          | $\sim$ | 700-   |          | 云貝田 5/  |
| 生年月日        |        | 何与さ    | れまり      |         |
| 電話番号        |        | この画    | 面上のデータを  | をもとに、   |
| EX-IL       |        | ライオン   | レアカウントを目 | 27月11年。 |
| ローマ字住所      |        | MVLIO  | Nのログイン   | 品生土行う   |
|             |        |        |          |         |
| 四           | ~      | る予定    | です       |         |
|             | Ret 1  | whatil |          |         |

1 切断後のMyLCIと ServannAについて

#### ③会員種別について

| LOLOF NET Star Super Advise A                                             | e Schrepher      |                                  |         |           | カニゴズ加提  アハス 今日 廷則       |
|---------------------------------------------------------------------------|------------------|----------------------------------|---------|-----------|-------------------------|
| MyLCI ~                                                                   | 9                |                                  |         |           | クラノで把握している会員裡別          |
| 8-A LR097 . SKRAR9                                                        | 7 • 18X          | * Retti * 1                      | 7- 金用毛属 | •         | とMvl CI Fでの会員種別に差       |
| TOKYO EBISU (24616) - Dietrict 338 A - )                                  | IAPAN            |                                  |         |           |                         |
|                                                                           |                  |                                  |         |           | 卑がある会員があります             |
| 現会員 - 8名の会員が見つかりました                                                       |                  | Page 10 /1                       |         | 8-383 - 8 | AN UNDARN UNTAT         |
| Yashinori Paruhashi (130002)<br>BGGM                                      | λæ               | 1010401                          | ZBA     | 201       | これは、eMMRがSavannA上       |
| 103-0028<br>TOKYO<br>SOE/TATEMONO BLOG.9F<br>EBISU LIONS CLUB             | 性别<br>生年月日       | 901<br>1941/01/01                |         |           | 本の合号 括別 赤 再 た M J O U = |
| 1-5-15 YAESU CHUOHU<br>JAPAN<br>8/6 81-3-05425717<br>FAX 81-3-5557552     |                  |                                  |         |           | Cの会員種別変更をWiyLUIL        |
| EX-& Naking (1995)@Bets1.Ted<br>Tecleshi Mirose (1995)9                   |                  | 6                                | 王由昌     |           | 伝達出来なかった不具合に起           |
| 2014-2020 クラブ会計<br>会与信用<br>150-0021<br>TOKYD                              | 入倉<br>性別<br>生年月日 | 1961-03-01<br>1911<br>1926/12/31 | _       |           |                         |
| SATERAITO BEISU 1F<br>5-12-4 55/SUIRSHI<br>SHIBUYIKHU<br>MANN             |                  |                                  |         |           | 囚りるものです                 |
| 2月世所<br>155-0021<br>TOICIO<br>SATERA/TO EB/SU 1F                          |                  |                                  |         |           | この場合はMvLCIの会員種別         |
| 1-12-4 8845UN#SHI<br>SHIBUYA-KU                                           |                  |                                  |         |           |                         |
| 876 21-3-34525452<br>FAX 21-3-34513430<br>EX-5 Tarlash-1035563Fata 1 Tavi |                  |                                  |         |           | を実情に合わせて次の画面の           |
| Chikatoshi Honaga (2001134)                                               | 1.0              | 2004/22/04                       | REAL    | 2013      |                         |
| 138-0038<br>70<br>70kr0 104-8801                                          | 891<br>24/50     | 3015<br>1964/01/01               |         | (188000)  | ように修正して下さい              |
|                                                                           |                  |                                  |         |           |                         |
|                                                                           |                  |                                  |         |           |                         |

クラブで把握している会員種別(賛助会員、終身会員等)が、MyLCI で把握している種別と 異なる場合、ここで修正が可能です。

| YO EBISE (24019) - Chefrict 338 A - JAMAN | 스러            | 生把短生而不       |           |
|-------------------------------------------|---------------|--------------|-----------|
| 会員情報編集                                    | エ貝に           | 引秋栅未凹旧       | 4         |
| 66                                        |               |              |           |
| 金田寨市 193355                               |               | と旨插別の変       |           |
| D-77564                                   | <b>Z</b>      | 「貝作王川リノタ     |           |
| S. Tadashi                                |               |              |           |
| 3Fu#-4                                    | (±9)          | 田社           |           |
| 15 Hirose                                 | 1235          | 7100         |           |
| Suffix (BIS)                              | 生年月日          | 1956/01/14   |           |
| 位形 男性 ・                                   |               | 生年日ロけ正確です    |           |
| 查年月日 1936/1201                            |               | 1 王十八日は正確で 9 |           |
| 〇 生年内日は正確です                               | 会高估報          |              |           |
| 44                                        | 24.5-4 117114 |              |           |
| Ase could                                 | 入会日           | 1989/01/01   |           |
| 安日本: 正言見<br>目 チャーターメンバー                   | A 19 (19)     |              |           |
| 25.0-                                     | 公員種別          | 正会員   ▼      |           |
| T=03-A                                    |               |              |           |
| 第二日 「「「「「」」」」」」」」」」」」」」」」」」」」」」」」」」」」」」」」 |               | 正会員          |           |
| 1248                                      | スポンサー         | 名誉会員         |           |
| <b>新花花</b> 片                              |               | 賛助会員         |           |
| ローマ学生所                                    | ニックネーム        | 不在会員         |           |
| III JAPAN *                               |               | <b>癌待会</b> 員 |           |
| 100.001                                   | 「現策」          |              |           |
| 5200 mm                                   | 66 NO./12.44  |              |           |
| REH TOKYO                                 | NUMPLE        |              |           |
| HEREINTER SATERANTO EBISU IF              | 会員連絡先住所       |              |           |
| (1927)18 1-12-4 EB/SUNISHI                |               | ローマ字件所       |           |
| (ERSPIRE SHIBU/KA-KU                      |               | G (TW)       |           |
| 目 プレビュー表示                                 | 田             | JAPAN 🔻      |           |
|                                           |               |              | ION       |
|                                           | Sec.          |              |           |
|                                           |               |              |           |
|                                           |               |              |           |
|                                           |               |              | 110 March |

28

| OKYO EEHSU (AHITH) - Datrict 339 A - JAPAN<br>● 会員情報編集                                                        |                                                                                                    | での姓名表記および                   |
|----------------------------------------------------------------------------------------------------|----------------------------------------------------------------------------------------------------|-----------------------------|
| 全員番号 193355<br>全員番号 193355<br>Prefix (改約)<br>名 TadenNi<br>名 Fがんぞーム<br>推 Hirose<br>Buffix (改約)<br>① ママがら名      | 第75.6<br>注 <u>正明</u><br>名 王                                                                                             | 住所表記を入力する<br>ことが出来るようになりました |
| 金年月日 1996/1201<br>□ 生年月日は正確です<br>入会口 1901/0201<br>多月間別 正名貫 ▼<br>□ チャーターメンバー                                   | $\triangleright$                                                                                                    | 当初は空欄ですが、<br>今後国際本部が日本      |
| エックネーム     エックネーム     電源論パオーナー/会社員     ・     受供者     を供着     の理解発気信所                                          | 度中位所                                                                                                    | 語データを活用する<br>ためにも既存会員の      |
| 国 JAPAN ・<br>郵便番号 150-0321<br>郵面和面 運用 ・<br>用剤材 TOKYO<br>位所1付回 SATERATO EBISU 1F                               | 国     日本       部後面句     第京都       部道白道     第京都       市町村     沿台区       住所1行回     第比専問1-12-4       住所2行回     サデライト第比考1.F | 日本語データは積極<br>的に入力して下さい      |
| <ul> <li>40月213日</li> <li>1-12-4 EB/SUNISHI</li> <li>40月373日</li> <li>SHEUYA-RU</li> <li>□ プレビュー表示</li> </ul> | n BLANDON HUNDY                                                                                                    |                             |

## (4)今後のServannAについて

◎「<u>eMMR</u> ServannA」という呼称は無くなり ますが 今後も「ServannA」は継続使用さ れます

◎ServannAからは一切の会員動静及び <u>国際本部向け新役員</u>報告が出来なくなります

◎ServannAへのログインは今までの ID・パスワードをそのまま使用して下さい

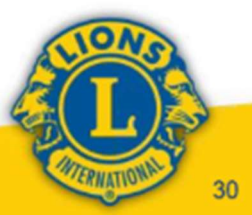

1. 切断後のMyLCIと ServannAについて

◎ServannAが切り離し後も運用される理由

- 1. ライオン誌送付(送付先選択)
- 2. 全日本でのアクティビティ集計
- 3. クラブアンケート・ライオン誌への取材依頼機能
- 4. クラブ事務局の情報
- 5. 一括会費請求業務用データ取得
- 6. 会員入退会等の各種集計表
- <赤字は全地区・複合地区対象>
- 7. 地区・複合地区での会員情報整備
- 8. 代議員登録・委員会出欠等の機能
- 9. ガバナーズアワードのポイント集計等
- 10. 地区の実情に即した独自設定が可能

<青字は該当地区・複合地区のみ対象>

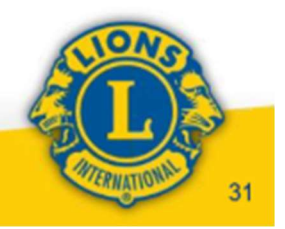

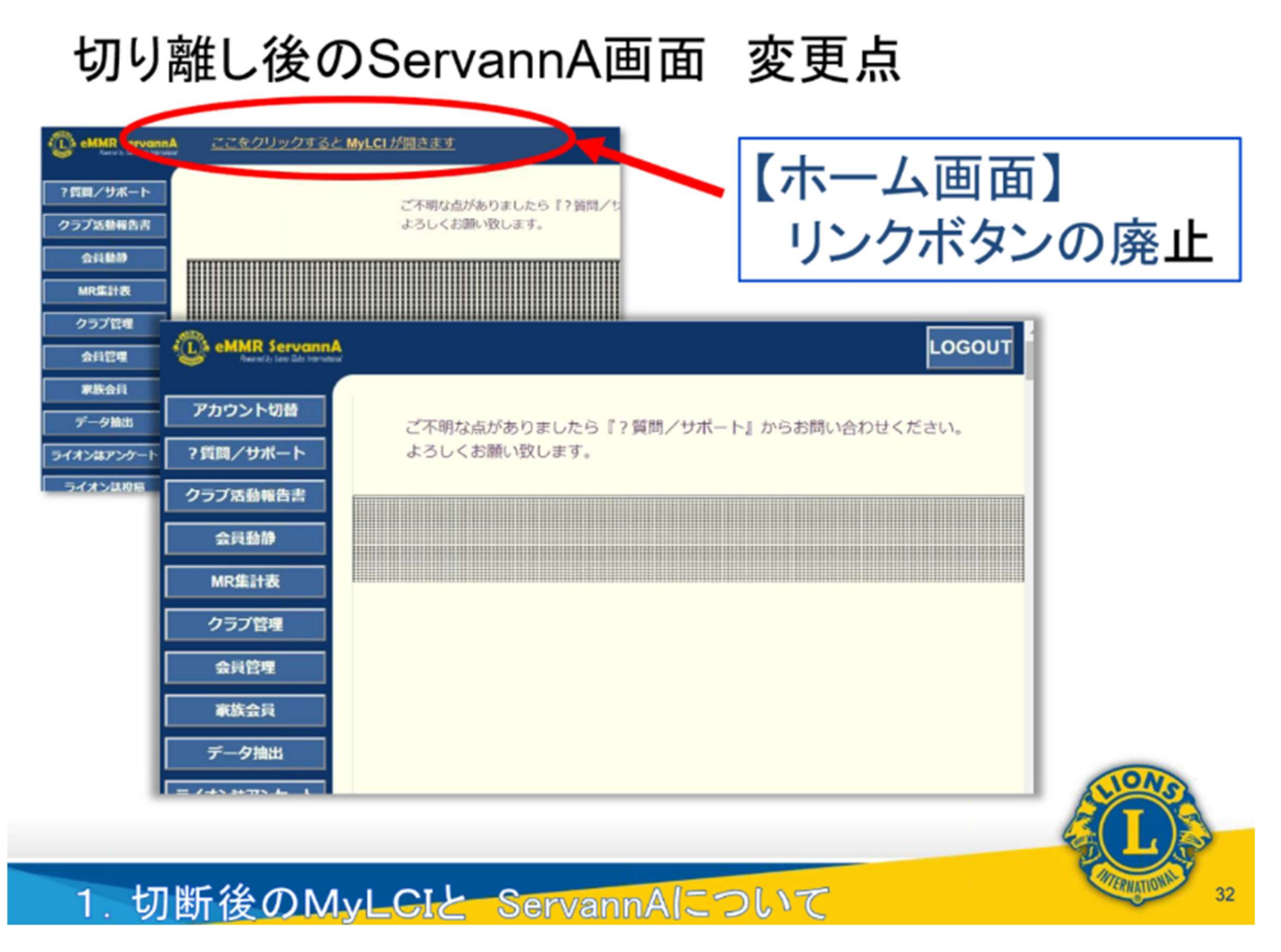

MyLCI で入力した入退会情報が、ここに表示される予定です。

| eMMR ServannA <u>228/</u>                                                                                                    | 【会員動静画面】<br>国際本部に登録 <sup>-</sup>                                                                                                    | するボタ | ン等を | 削除 |
|----------------------------------------------------------------------------------------------------|----------------------------------------------------------------------------------------------------|------|-----|----|
| ? 質問/サポート<br>クラブ活動場告書<br>会員動命<br>MR集計学<br>クラフィート<br>クラブ活動場合書<br>会員動命<br>の<br>会員の<br>の<br>の<br>の<br>の<br>の<br>の<br>の<br>の<br>の<br>の<br>の<br>の<br>の<br>の<br>の<br>の<br>の | 10・月度の会員動静         abinet Region Zone Club         10・1       東京県比市         10・1       東京県比市         10・1       東京県比市         10・1       東京県比市         10・1       東京県比市         10・1       東京県北市         10・1       東京県北市         10・1       東京県北市         10・1       東京県北市         10・1       東京県北市         10・1       東京県北市         10・1       東京県北市         10・1       東京県北市         10・1       東京県北市         10・1       東京県北市         10・1       東京県北市         10・1       東京県北市         10・1       東京県北市         10・1       東京県北市         10・1       東京県市         10・1       東京県市         10・1       東京県市         10・1       東京県市         11・1       東京県市         11・1       東京県市         11・1       東京県市         11・1       東京県市         11・1       東京県市         11・1       東京県市         11・1       東京県         11・1       東京県         11・1       東京県         11・1 </th <th></th> <th>•</th> <th></th> |      | •   |    |
| withElfer<br>eMMR Servann<br>Reard & Servann<br>アカウント切替                                                                                                    | 2019 · 年 11 · 月度の会員動静                                                                                                    |      | Ŀ   |    |
| <ul> <li>? 質問/サポート</li> <li>クラプ活動報告書</li> <li>会員動静</li> </ul>                                                                                                    | District     Cabinet     Region     Zone     Club       330 •     A •     10 •     1 •     東京恵比寿       入会者0名/進会者0名     (合計変動人数0名)     登録区分     会員番号     会員氏名                                                                                                    | ▼入会日 | 退会日 |    |
| MR集計表<br>クラブ管理<br>会員管理                                                                                                    |                                                                                                    |      |     |    |
| 1.切断                                                                                                    | をのMvLCIと ServannAにつ                                                                                                    | いて   | 4   | 33 |

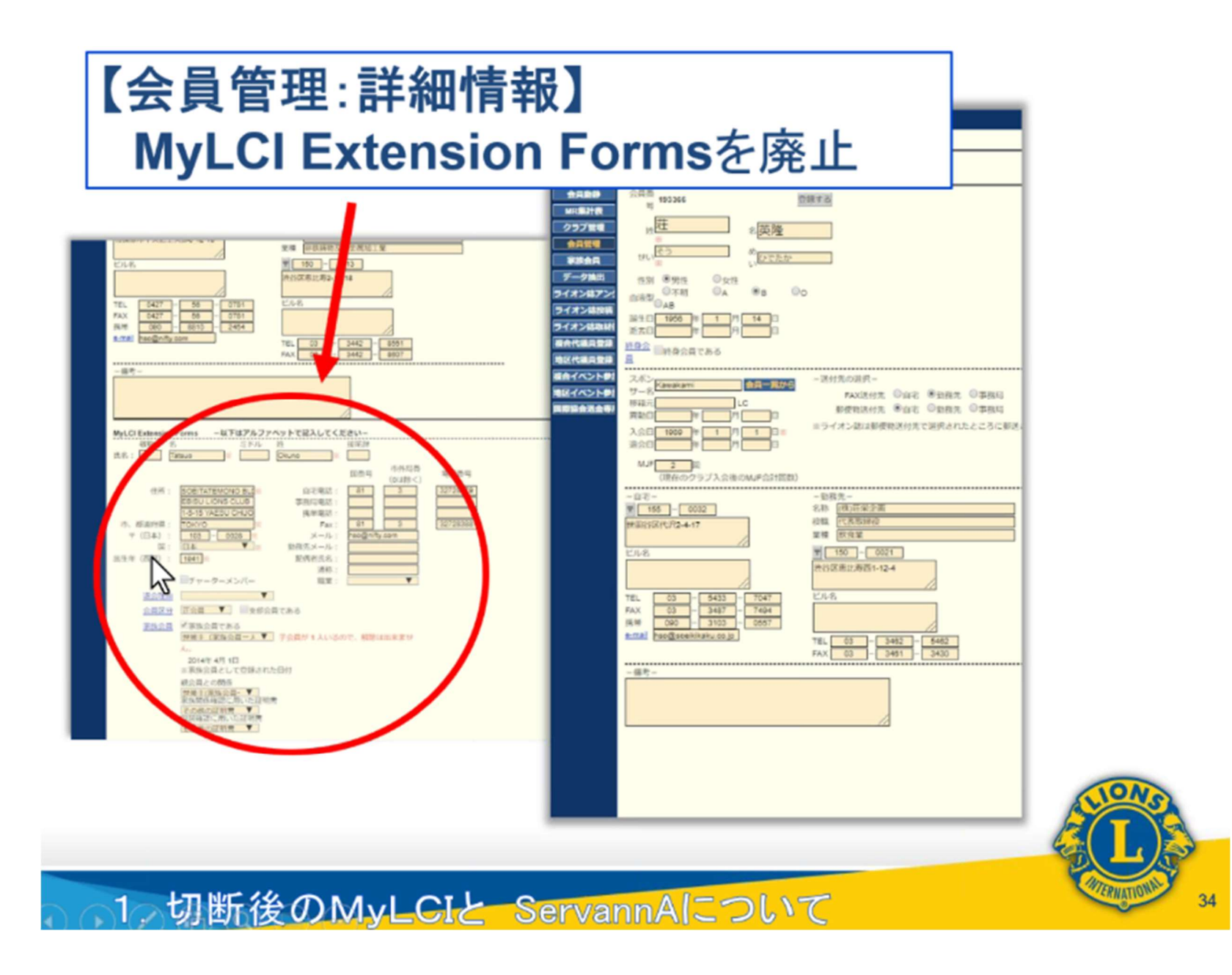

# 切り離し後の会員報告の流れ(予定)

#### <新入会員登録>

- 1. MyLCIで会員報告(新会員入会登録)を行う
- 2. 最長で1日後、ServannAに会員情報が反映
- 5. 反映後にServannAで当該会員の詳細データを 追加入力

#### <退会報告>

- 1. MyLCIで退会報告を行う
- 2. 最長で1日後、ServannAの会員情報が抹消
- 3. 抹消後はServannAでの追加入力は不要

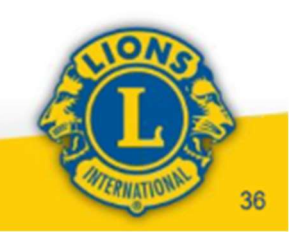

「切断後のMvLCIと ServannAについて

## 切り離し後の役員報告の流れ(予定)

#### <新役員登録>

- MyLCIで新役員(三役)登録を行う
   注:同時にライオンアカウント取得が必須!
- 2. クラブ三役については、続けてServannAの クラブ管理画面で今まで同様に登録を行う 注:ServannAログイン用ID・PWを取得!

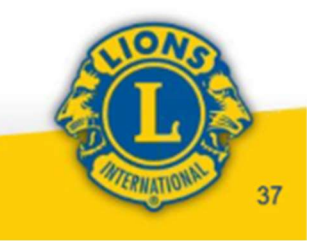

1. 切断後のMyLCIと ServannAについて

切り離し後のServannAにつきましては、 MyLCIの仕様に対応して画面レイアウト およびデータ入力方法等のさらなる変更も 予想されます 操作方法につきましては、細部が確定 次第、あらためてご案内致します ※MyLCIの操作方法につきましては

11月23日以降、トレーニングエリアを 利用しての練習が可能になる予定です

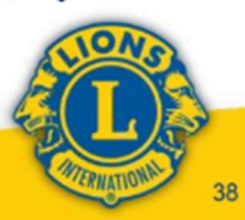

1. 切断後のMyLCIと ServannAについて